## PROTOKÓŁ EGZAMINU DYPLOMOWEGO W APD

W Archiwum Prac Dyplomowych przewodniczący komisji klika w odnośnik "Protokół egzaminu" następnie "Utwórz protokół".

| Autor pracy<br>Wpisywanie | danych pracy       | Przesyłanie plików z pracą                                                  | → <b>3</b> ĸ        | erujący pracą<br>kceptacja danych | Kierujący pracą i recer<br>Wystawianie recer | nzenci<br>nzji | 9 Praca gotowa do obrony           |
|---------------------------|--------------------|-----------------------------------------------------------------------------|---------------------|-----------------------------------|----------------------------------------------|----------------|------------------------------------|
| Informacje                | o pracy            |                                                                             |                     |                                   |                                              |                |                                    |
|                           | Język pracy:       | polski [PL]                                                                 |                     |                                   |                                              |                |                                    |
|                           | Tytuł:             | Role                                                                        |                     |                                   |                                              |                |                                    |
|                           | Autor:             | magisterium na programie<br>Data ograminu dynlomowego:<br>Protokół egzaminu | 14 listopada 201    | 4 00:00                           | 1                                            |                | الله Wiadomość do autorów الله الم |
|                           |                    |                                                                             |                     |                                   |                                              |                |                                    |
| 4                         | Protok<br>Jeśli je | ół dla tego egzar<br>steś przewodnicz                                       | ninu jes<br>ącym ko | zcze nie is<br>omisji tego        | tnieje.<br>9 egzaminu, n                     | nożesz         | go utworzyć.                       |

Kolejnym krokiem jest utworzenie protokołu lub zamknięcie go z powodu nieprzystąpienia studenta do egzaminu.

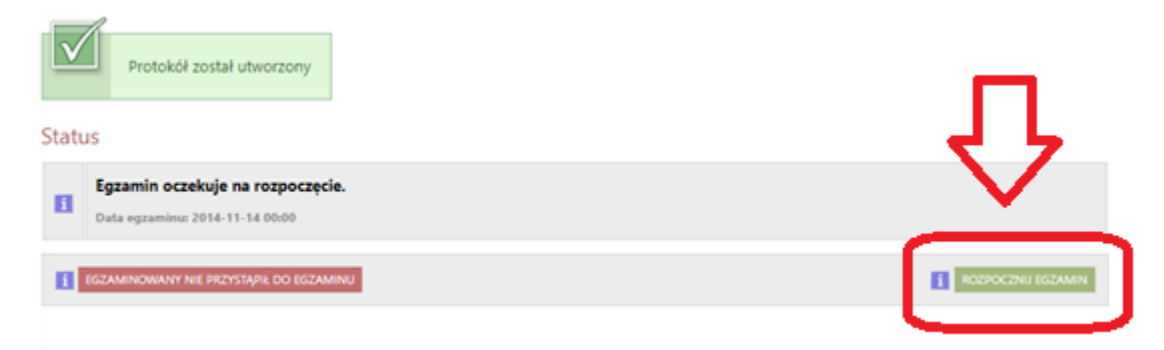

Następnie należy dodać pytania poprzez przycisk "Dodaj pytanie"

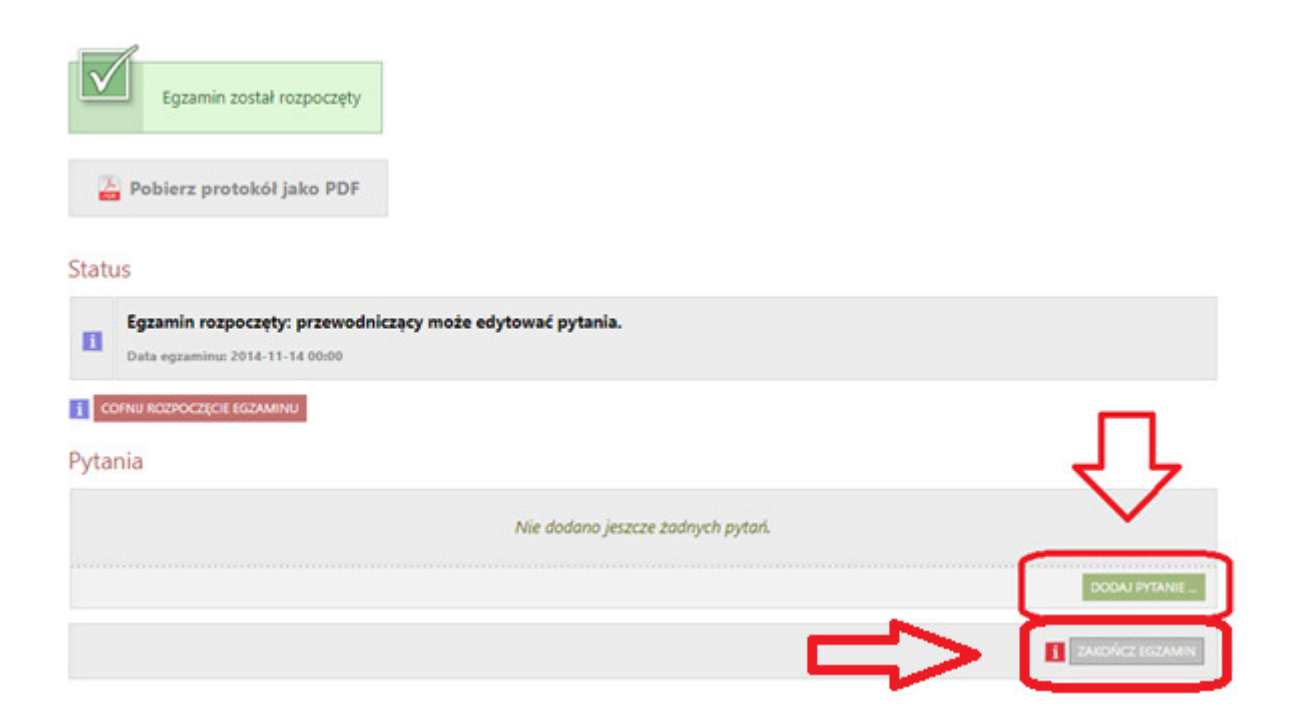

Po dodaniu wszystkich pytań należy kliknąć w *"Zakończ egzamin"* co spowoduje zablokowanie edycji pytań i umożliwi wstawianie ocen.

| Edycja ocen         |       |                   | ×                            |
|---------------------|-------|-------------------|------------------------------|
|                     | Ocena | Wartość liczbowa  | Waga                         |
| Średnia ze studiów: | -     | 3,92              | 0,5                          |
| Ocena z pracy:      | v     | 4,25 WYSTAW OCENE | 0,25                         |
| Ocena z egzaminu:   | 5 🗸   | 5                 | 0,25                         |
|                     |       |                   | ANULUJ ZAPISZ I OBLICZ WYNIK |

Wartości takie jak *"Średnia ze studiów"* i *"Ocena z pracy"* powinny być uzupełnione przez dziekanat po stronie USOSa, przewodniczący wpisuje *"Ocenę z egzaminu"* i klika *"Zapisz i Oblicz wynik"*. Następnie zatwierdza protokołu przyciskiem "Zatwierdź protokół- wynik pozytywny".

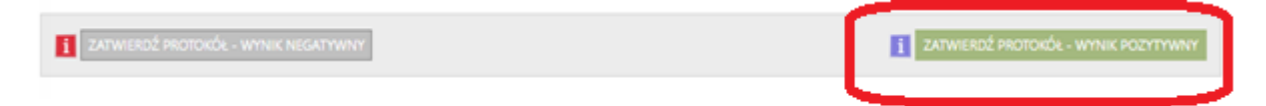

Po zatwierdzeniu protokołu każdy z członków komisji musi go podpisać, w tym celu należy zalogować się na swoje konto APD wyszukać pracę studenta i kliknąć Protokół egzaminu -> "Podpisz protokół".

|                   |                                           | Protok                                                                                                    | ół oczekuje na      | podpis. Mož | esz teraz pod     | pisać protokół.   |  |  |  |  |  |
|-------------------|-------------------------------------------|----------------------------------------------------------------------------------------------------|---------------------|-------------|-------------------|-------------------|--|--|--|--|--|
| 1                 | Egzamin za<br>Protokół je<br>Data egzamin | imin zakończył się z wynikiem pozytywnym.<br>okól jest zatwierdzony, ale nie został jeszcze podpisany.<br>egzaminu: 2014-11-14 00:00 |                     |             |                   |                   |  |  |  |  |  |
| <sup>o</sup> ytar | nia                                       |                                                                                                    |                     |             |                   |                   |  |  |  |  |  |
| 1.                | Treść: P<br>Ocena: 5                      | ytanie testowe                                                                                                    |                     |             |                   |                   |  |  |  |  |  |
| 2.                | Treść: D<br>Ocena: c                      | prugie pytanie testowe<br>ztery                                                                                                    | 2                   |             |                   |                   |  |  |  |  |  |
| Dcer              | ny                                        |                                                                                                    |                     |             |                   |                   |  |  |  |  |  |
|                   |                                           | Ocena                                                                                                    | Wartość<br>liczbowa | Waga        | Wartość<br>ważona |                   |  |  |  |  |  |
| Śred              | nia ze studióv                            | n: –                                                                                                    | 3,92                | 0,5         | 1,96              |                   |  |  |  |  |  |
|                   | Ocena z prac                              | y: brak                                                                                                    | 4,25                | 0,25        | 1,063             |                   |  |  |  |  |  |
| Ocer              | na z egzamin                              | u: 5                                                                                                    | 5                   | 0,25        | 1,25              |                   |  |  |  |  |  |
| 1                 | Wynik studió                              | w: 4,273                                                                                                    |                     |             |                   |                   |  |  |  |  |  |
| Ocena na dyplomie |                                           | ie: dobry                                                                                                    |                     |             |                   |                   |  |  |  |  |  |
| Wynik egzaminu:   |                                           | U: POZYTYWN                                                                                                    | IY                  |             |                   |                   |  |  |  |  |  |
|                   |                                           |                                                                                                    |                     |             |                   | i COFNU ZATWIERDZ |  |  |  |  |  |
| Podp              | oisy                                      |                                                                                                    |                     |             |                   |                   |  |  |  |  |  |
| Przev             | rzewodniczący prof. UKSW                  |                                                                                                    |                     |             |                   |                   |  |  |  |  |  |
| -                 | wodniczący prof. UKSW                     |                                                                                                    |                     |             | NIEPODPISANY      |                   |  |  |  |  |  |
| Przev             | Promotor dr. 100 100                      |                                                                                                    |                     |             |                   |                   |  |  |  |  |  |

Po podpisaniu protokołu przez całą komisję należy go wydrukować i dostarczyć do dziekanatu.